Fill out the online application in a few easy steps

Center for Economic Research and Graduate Education – Economics Institute Founded in 1991 in Prague

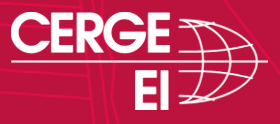

#### HOW TO START YOUR APPLICATION

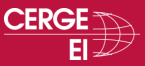

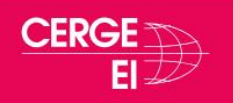

About Study Research People Outreach Resources News & Events Q 🗪 CZ

Home > Study > Master in Economic Research > Admissions > How to Apply

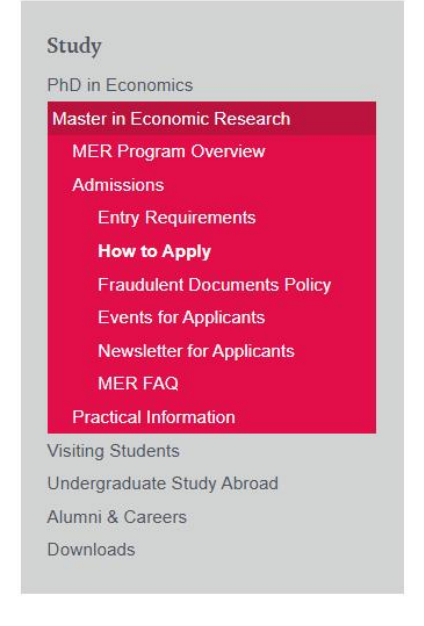

APPLY NOW TO Master in Economic Research

#### How to Apply

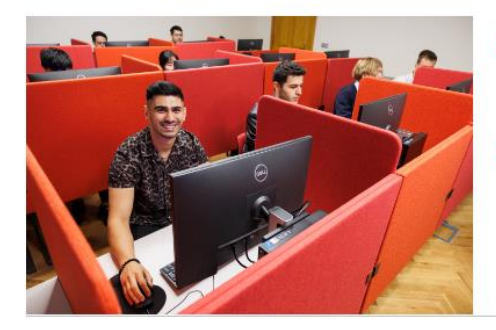

 All application materials, including letters of recommendation, must be submitted through the online application form or delivered in paper form, by the deadline of March 31 (23:59 CET) for the second round of admissions.

 The following materials are required for an application to be processed. All materials must be submitted in English or accompanied by an English translation.

1) English-language program online application form / Czech-language program online application form

#### 2) Curriculum vitae

Up-to-date information relevant to the application and program, approx. 1-2 pages

#### 3) Statement of motivation

A statement in English describing in your own words your academic and research background, your interests and career goals, and how the program at CERGE-EI will help you meet your objectives. The length of the statement cannot exceed 4,000 characters. Please see the Statement of Motivation Guidelines

4) Copies of your Bachelor diploma and diploma supplement/complete transcript with certified translation into English if

#### HOW TO START YOUR APPLICATION

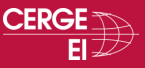

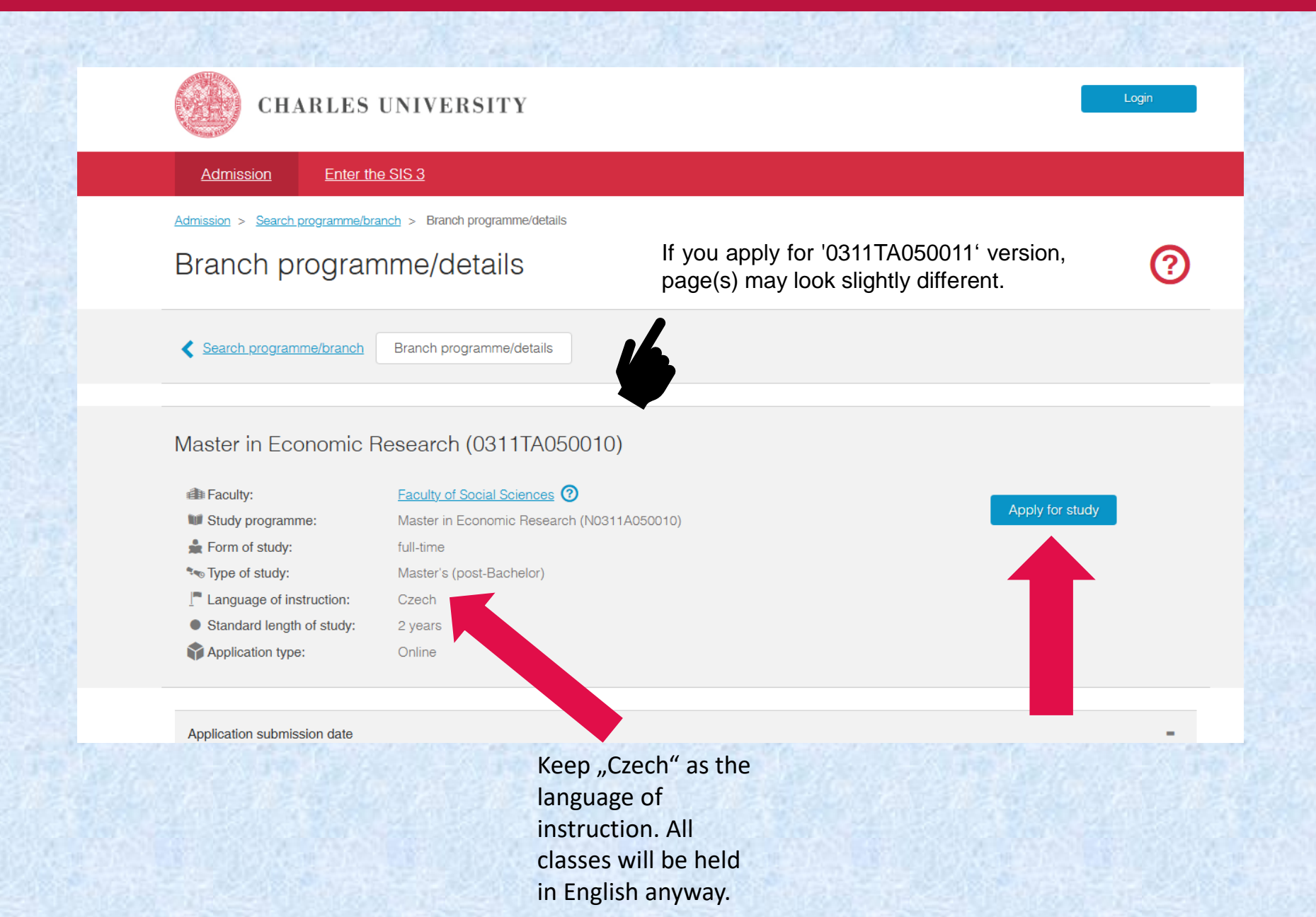

# REGISTRATION

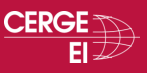

#### **STEP ONE: REGISTRATION**

- First, register and create a profile in the application portal.
- You need a valid email address where the system will send a verification code.
- 1. Click on the "Create a new application" button.
- 2. Select "Registration of new applicants for study" in the field "Sign-in Mode" and hit the "Register,, button.
- 3. Enter your email address and hit the "Register, button.

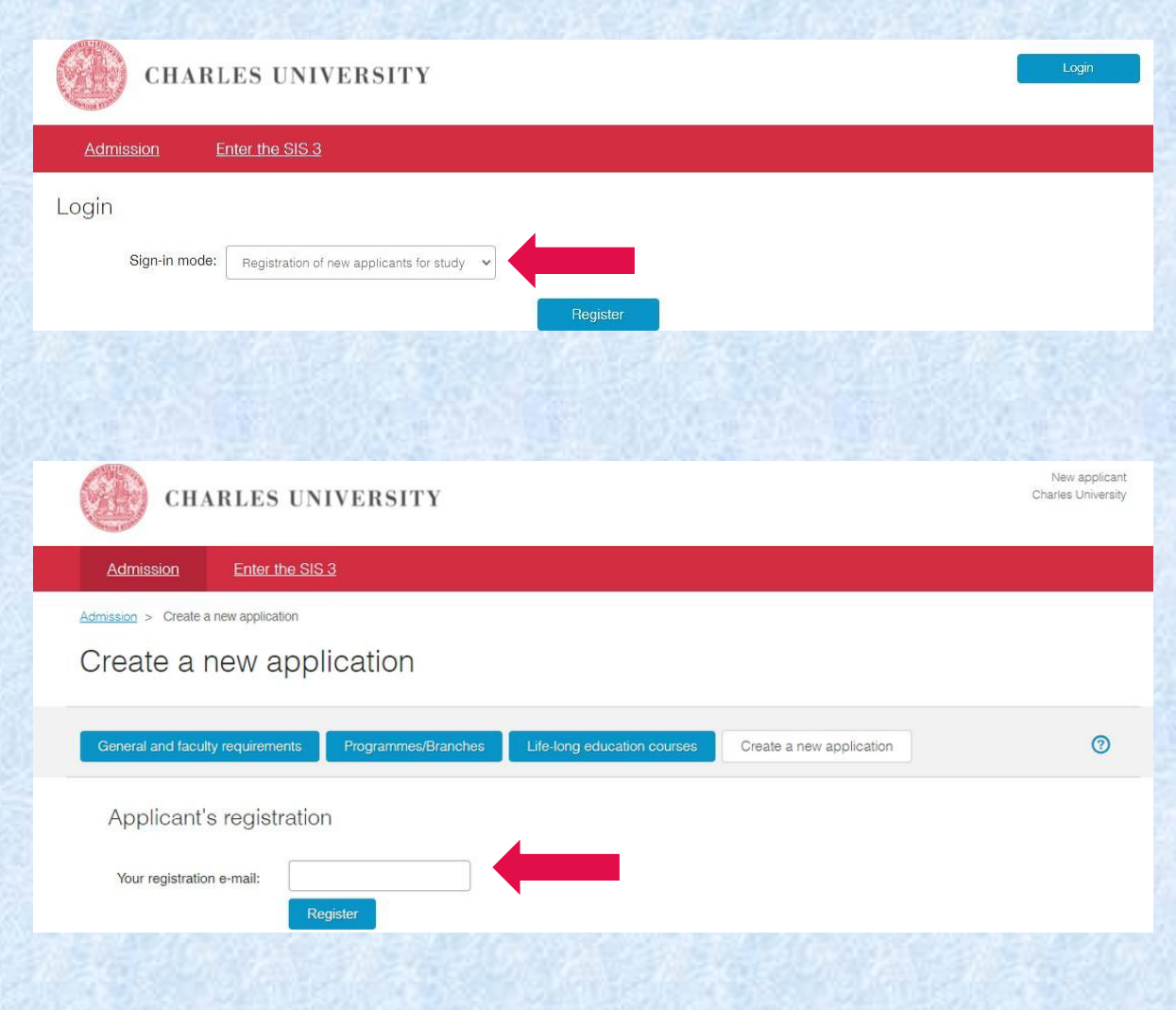

# REGISTRATION

- An email will be sent to the registered email address with a verification link.
- If you do not receive the verification email, you can generate it yourself by clicking on the "Send again" highlighted text.

| CH               | ARLES UNIVERSITY                                                                         |
|------------------|------------------------------------------------------------------------------------------|
| <u>Admission</u> | Enter the SIS 3                                                                          |
| nission > Create | a new application                                                                        |
| reate a          | new application                                                                          |
| Constal and facu | ty requirements Programmes/Branches Life-long education courses Create a new application |
|                  | Trogrammes/blancies Electorig education coulses of ofeate a new application              |
|                  |                                                                                          |

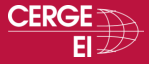

### REGISTRATION

- The verification link in the email will direct you to a new page, where you will be asked to create a password for the Charles University online applications.
- Set up your password and click the "Save" button.

| CHARLES                          | UNIVERSITY                            |                             |                          | New applicant<br>Charles University |
|----------------------------------|---------------------------------------|-----------------------------|--------------------------|-------------------------------------|
| Admission Enter t                | he SIS 3                              |                             |                          |                                     |
| Admission > Create a new applica | tion                                  |                             |                          |                                     |
| Create a new a                   | pplication                            |                             |                          |                                     |
|                                  |                                       |                             | Out the second sector    | ٩                                   |
| General and faculty requirement  | ents Frogrammes/Branches              | Life-long education courses | Create a new application | Ø                                   |
| Password cannot conta            | in a space at the beginning and/or en | d.                          |                          |                                     |
| Password setup                   |                                       |                             |                          |                                     |
| Your registration e-mail:        | fsvapplicant@gmail.com                |                             |                          |                                     |
| * Password:                      | •••••                                 |                             |                          |                                     |
| * Confirm password:              | *****                                 |                             |                          |                                     |
|                                  | Save                                  |                             |                          |                                     |

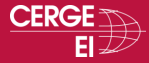

#### FILL IN THE BASIC PERSONAL DATA

- Fill in the basic personal data that will allow the system to uniquely identify you when you log in again in the future, and click the "Continue" button.
- If you had ever studied at a Czech university before or stayed in Czechia for an extended period and have been assigned a Czech personal identification number, so-called rodné číslo (RČ), you will need to select the appropriate box.

| CHARLES UN                           | NIVERSITY           |                             |                          | New applicant<br>Charles University |
|--------------------------------------|---------------------|-----------------------------|--------------------------|-------------------------------------|
| Admission Enter the SI               | <u>S 3</u>          |                             |                          |                                     |
| Admission > Create a new application |                     |                             |                          |                                     |
| Create a new app                     | lication            |                             |                          |                                     |
| General and faculty requirements     | Programmes/Branches | Life-long education courses | Create a new application | 0                                   |
| Data                                 |                     |                             |                          |                                     |
| * Citizenship:                       |                     | ~                           |                          |                                     |
| * Date of birth (dd.mm.yyyy):        |                     |                             |                          |                                     |
| * Sex:                               | ) male              |                             |                          |                                     |
|                                      | female              |                             |                          |                                     |
|                                      | Continue            |                             |                          |                                     |

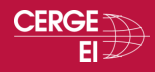

#### **CREATE A NEW APPLICATION!**

- First, choose to "Apply for study". This option refers to a degree program, while "Study stay" refers to a short-term Exchange program.
- Now you can create a new application. Select the Faculty (Faculty of Social Sciences) Language of instruction (Czech), form and type of study (Master or PhD), and the specific study program = Master in Economics Research. By hitting the "Create" button, you will create an application.
- Once you are registered, you can access your account via "Login by registration email." If you have already studied at FSV UK, you can "Login with CAS login/ username" using your login/ID number and password from your previous studies.

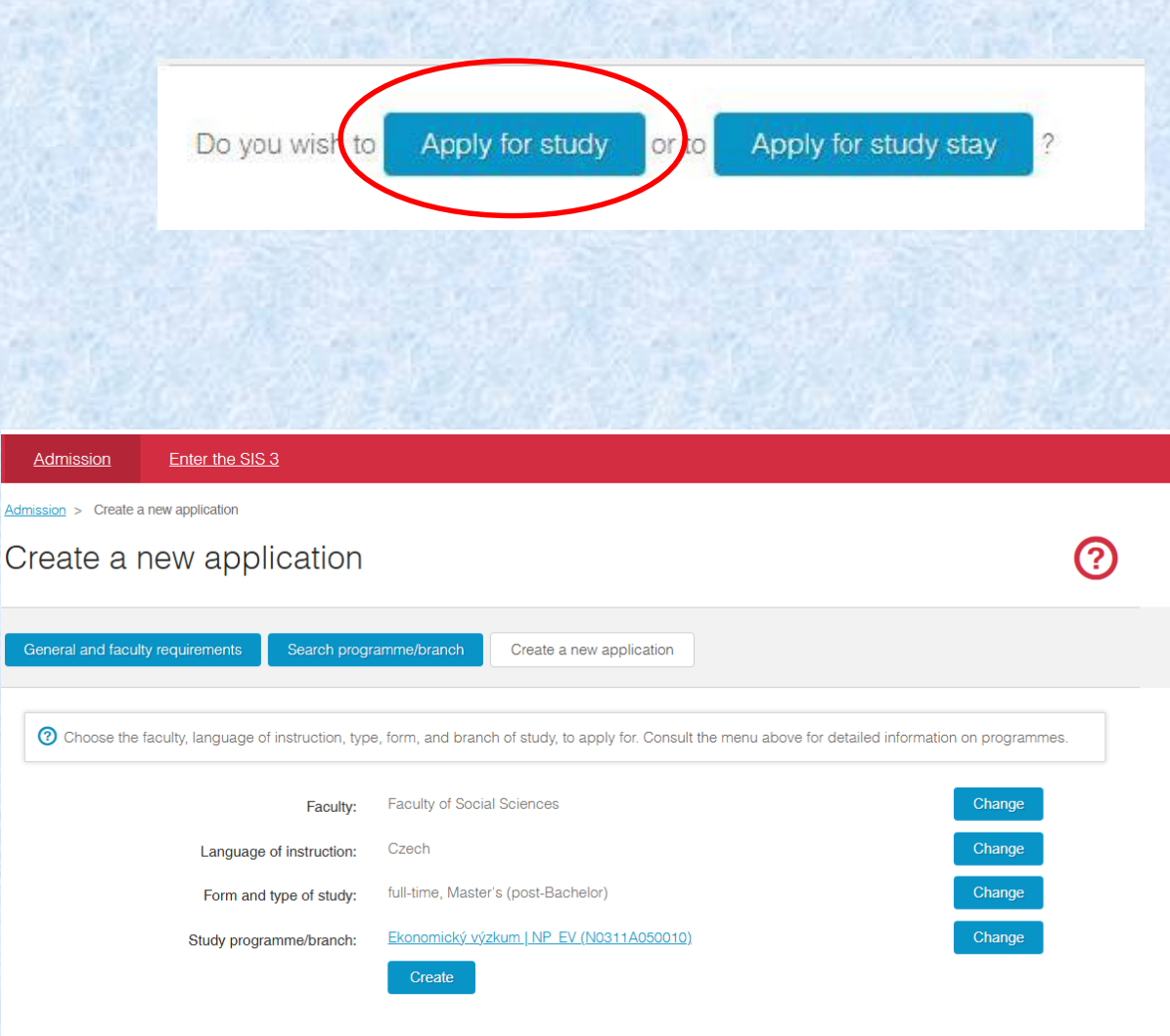

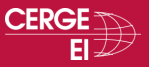

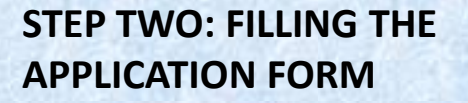

- Make sure you read through the additional instructions carefully, as they may contain important information on how to fill in the application form appropriately.
- Fill in and save your application - you can save your application at any time and come back repeatedly to continue working on it.
- Make sure to fill your address fully and properly. This is the address we will use to send you your visa documents, should you be accepted

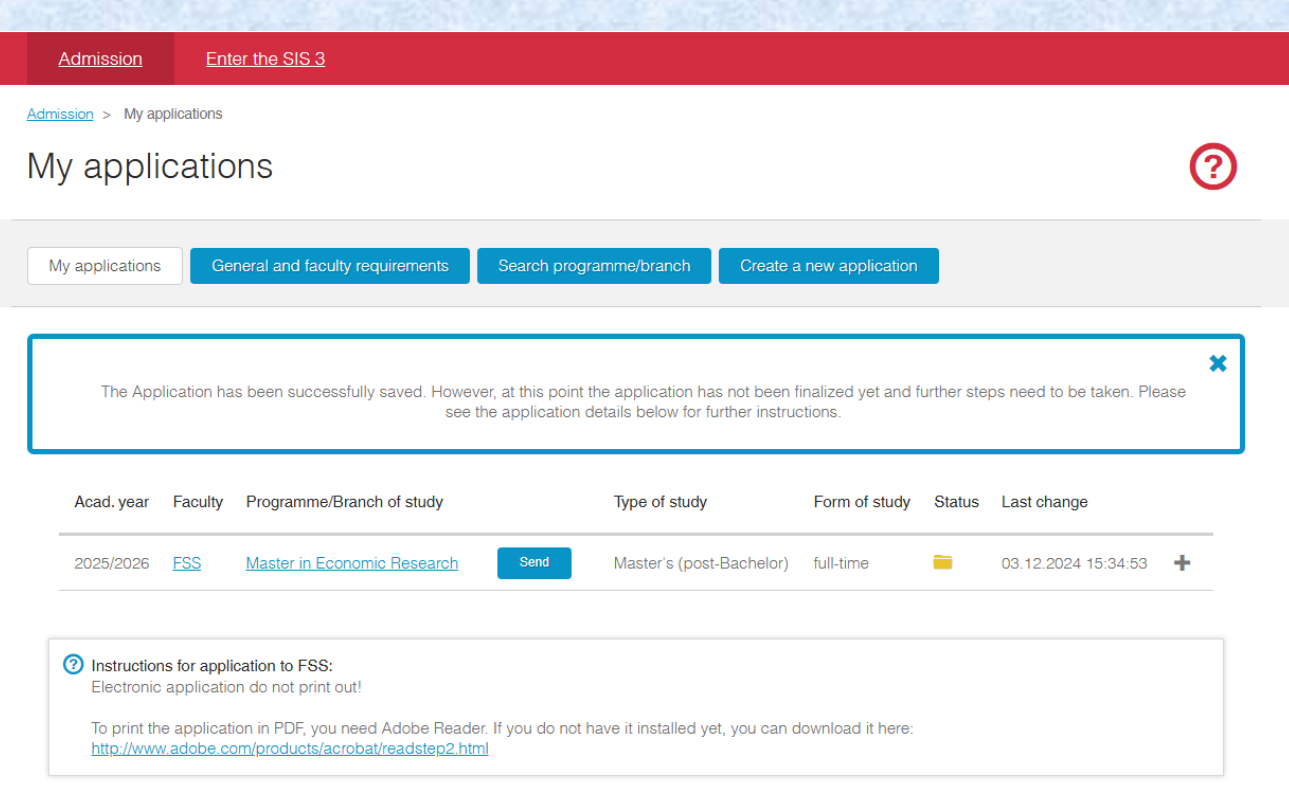

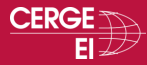

- All fields marked with a blue asterisk must be filled in, and all attachments marked with a blue asterisk must be uploaded.
- Please note attachment names can be indicative only.
- You can upload multiple attachments under one field by hitting the "+" button.
- You can always review the application details when you log into the application system. And you can also edit the open application.

| Admission > My applications<br>My applications                    |                                                     |                                                                        |                                 |                          |                             | ? |
|-------------------------------------------------------------------|-----------------------------------------------------|------------------------------------------------------------------------|---------------------------------|--------------------------|-----------------------------|---|
| My applications General and faculty re                            | quirements Search pr                                | ogramme/branch Create                                                  | a new application               |                          |                             |   |
| The Application has been successfully                             | v saved. However, at this po<br>see the application | int the application has not beer<br>on details below for further instr | n finalized yet and<br>uctions. | further step             | os need to be taken. Pleas  | e |
| Acad. year Faculty Programme/Brand                                | sh of study                                         | Type of study                                                          | Form of study                   | Status                   | Last change                 |   |
| 2025/2026 FSS Master in Econom                                    | nic Research Send                                   | Master's (post-Bachelor)                                               | full-time                       | -                        | 03.12.2024 16:38:53         | - |
| Language of instruction:<br>Czech                                 | Standard<br>2 years                                 | d length of study:                                                     |                                 | Study progr<br>Master in | ramme:<br>Economic Research |   |
| Additional information:<br>Payment instructions are not available | before you save and subm                            | it your application.                                                   |                                 |                          |                             |   |
| Summary of the admission procedure:                               |                                                     | Progress of the admissio                                               | n procedure:                    |                          |                             |   |
| Cpen                                                              |                                                     | Your application has r                                                 | not been submitted              | yet. When                | you are ready to submit     |   |
| Application ID:                                                   | File number:                                        | your application, plea                                                 | se hit the Send but             | tton.                    |                             |   |
| 1242970                                                           |                                                     |                                                                        |                                 |                          |                             |   |
| Application details                                               | Delete application                                  |                                                                        |                                 |                          |                             |   |
| Edit application                                                  |                                                     |                                                                        |                                 |                          |                             |   |
| Show the application as a PUP                                     |                                                     |                                                                        |                                 |                          |                             |   |

- Are you a student of an international secondary school located in Czechia? It is possible that you won't find your school in the IZO code list. In that case:
- 1. Select the IZO code "999999203 pobočka zahraniční střední školy v ČR" from the list.
- 2. Fill in 99999999 as a KKOV.

#### Previous secondary school studies

If you have completed your previous education at a foreign secondary school or university, please specify which documents you will submit to the faculty by providing the information below. You should complete this request once for each faculty you are applying for (even if you are submitting more applications for the same faculty). Information on how to prove previous foreign education can be found here: <a href="https://www.cuni.cz/UK-6452.html">https://www.cuni.cz/UK-6452.html</a>. One of the options is the assessment of foreign education during the admission procedure, which can be used instead of general nostrification.

| * Where do you come from:            | secondary scho |                                             |
|--------------------------------------|----------------|---------------------------------------------|
| * Secondary school graduation year:  | 2021 0         |                                             |
| Country of Secondary<br>School:      | Czech Republic | :                                           |
| * IZO code of your secondary school: | 999999203 P    | pobočka zahraniční střední školy v ČR 🍳 🛞 🎯 |
| * KKOV:                              | 999999999      |                                             |

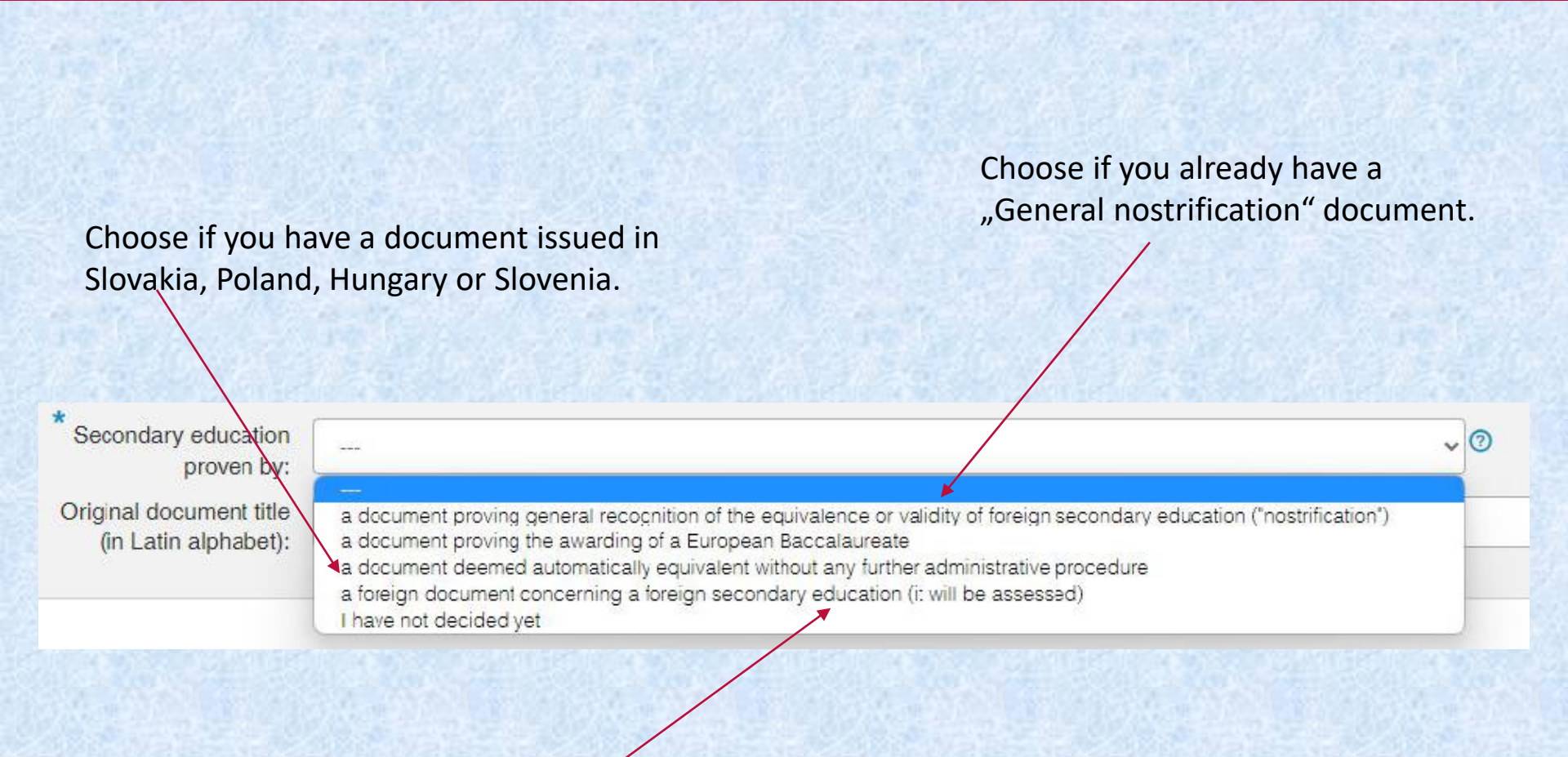

Most common option: Choose if you have a diploma from another country, IB diploma or A levels – we will assess it during the enrollment process.

#### LETTERS OF RECOMMENDATION

- Please ignore *"Letter of Recommendation"* item in the *"Attachements"* section and fill out your referees contact information using an online FORM instead.
- You can access the FORM via link in "Additional instructions" section.
- We will request the letters of recommendation from the referees ourselves.
   Please, take note we disregard second and further resubmissions of the form.

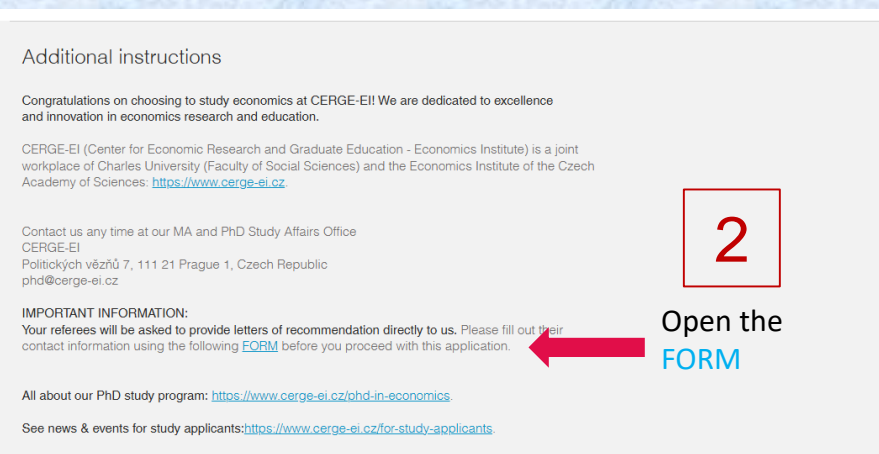

Receive news for applicants directly to your email. Sign up HERE.

In the field Other document please upload attachement where you briefly describe your academic and research interests, including specific areas of economics or related fields you wish to explore during the PhD program. Highlight any key topics, questions, or issues that motivate your research aspirations.

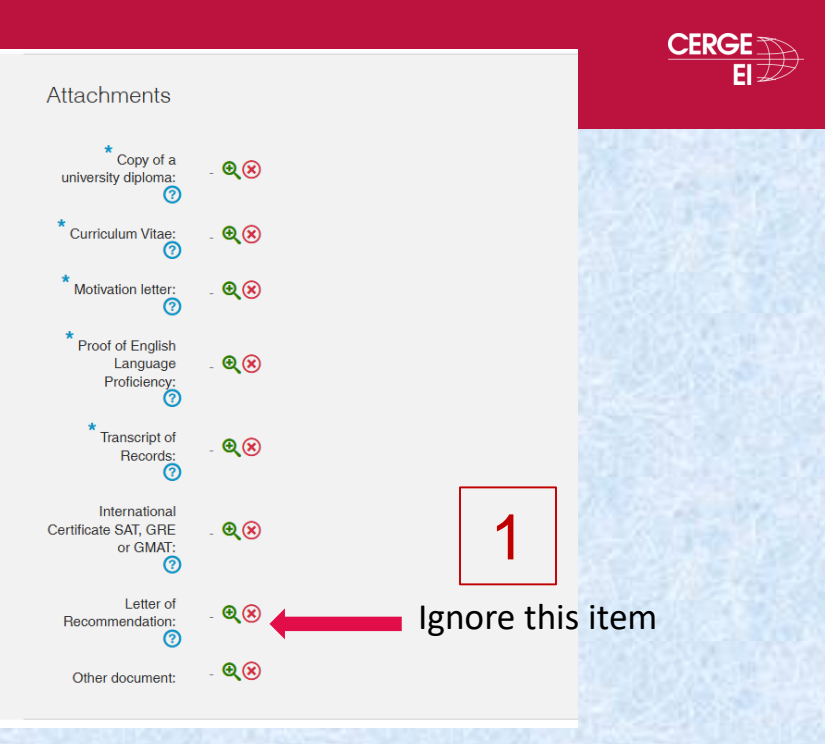

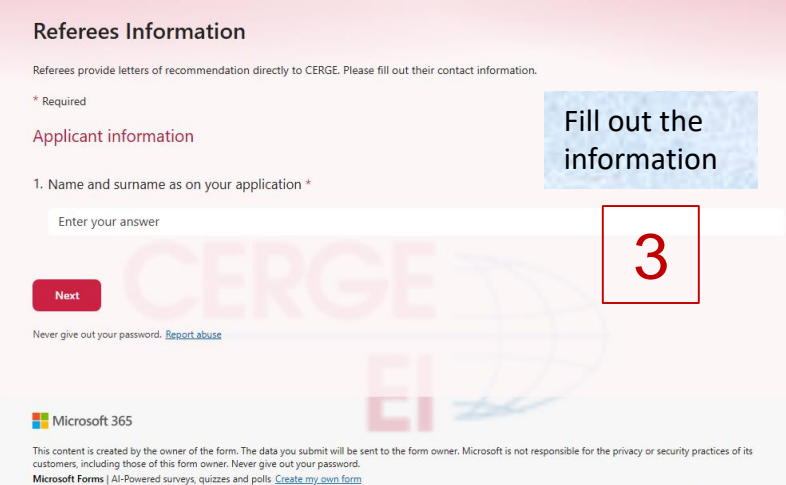

The owner of this form has not provided a privacy statement as to how they will use your response data. Do not provide personal or sensitive information. | Terms of use

#### SUBMIT YOUR APPLICATION

# STEP THREE: SUBMISSION OF THE APPLICATION

- Once you are ready to submit the application, hit the blue "Send" button. The system will ask you for your confirmation. Be careful; once you confirm the sending of your confirmation, you will no longer be able to make any changes.
- Once the submission is successful, the status will change to "Sent" and you will receive information regarding the payment of the application fee.

 Be aware the **payment** of the application fee is the final mandatory step. Without the fully paid admission fee, we will not evaluate your application.

| CHA                                                                    | ARLES UNIVERSI                                                                                                    | is.cuni.cz says<br>It is impossible to change any data after submitting the applica<br>Are you sure to submit your application? Application that is no<br>submitted is invalid. | ation.           |        | Log<br>Faculty of Sc | off  Ro Ro | ole: |
|------------------------------------------------------------------------|----------------------------------------------------------------------------------------------------|----------------------------------------------------------------------------------------------------|------------------|--------|----------------------|------------|------|
| <u>Admission</u>                                                       | Enter the SIS 3                                                                                                    |                                                                                                    | Cancel           |        |                      |            |      |
| Admission > My appli                                                   | cations                                                                                                    |                                                                                                    |                  |        |                      |            |      |
| My applic                                                              | ations                                                                                                    |                                                                                                    |                  |        |                      | ?          | )    |
| My applications                                                        | General and faculty requirer                                                                                                   | nents Search programme/branch Create a                                                                                                    | new application  |        |                      |            |      |
| Acad. year                                                             | Faculty Programme/Branch of s                                                                                                  | tudy Type of study                                                                                                    | Form of study    | Status | Last change          |            |      |
| 2025/2026                                                              | SS Master in Economic Re                                                                                                    | search Send Master's (post-Bachelor)                                                                                                    | full-time        | -      | 03.12.2024 15:34:53  | +          |      |
| Instructions<br>Electronic ap<br>To print the a<br><u>http://www.a</u> | for application to FSS:<br>pplication do not print out!<br>application in PDF, you need Add<br>idobe.com/products/acrobat/read | be Reader. If you do not have it installed yet, you can do<br>istep2.html                                                                                                    | ownload it here: |        |                      |            |      |

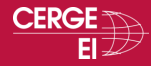

#### PAYMENT OF THE APPLICATION FEE IS MANDATORY

#### **STEP FOUR: PAYMENT OF THE APPLICATION FEE CZK 920**

- There are two options to pay the application fee: First online by a credit/debit card or second by bank transfer.
- For the online payment, hit the blue button "Pay by card online." The payment can also be accessed later through the details of your application.

This screenshot is illustrative only. Please, don't get confussed by different programme & amount.

| ayment ins                             | structior                     | ns for application No         | . 1005150        |                 |             |                               |                     |   |
|----------------------------------------|-------------------------------|-------------------------------|------------------|-----------------|-------------|-------------------------------|---------------------|---|
| Faculty: Faculty of<br>Study programme | f Social Scie<br>/branch: Int | ences<br>ernational Relations |                  |                 |             |                               |                     |   |
| Amount:                                | 820 CZK                       |                               | QR payment:      | Variable symbol | ol: 1005150 |                               |                     |   |
| Account number:                        | 8503301                       | t                             |                  | Specific symbo  | I: 2022     |                               |                     |   |
| Bank code:                             | 0100                          |                               |                  | IBAN:           | CZ58 010    | CZ58 0100 0000 0000 8503 3011 |                     |   |
| Pay by card on                         | line                          |                               |                  | SWIFT:          | KOMBC2      | ZPPXXX                        |                     |   |
| Acad. year                             | Faculty                       | Programme/Branch of study     | Type of study    | Fo              | rm of study | Status                        | Last change         |   |
| 2022/2023                              | <u>FSS</u>                    | International Relations       | Master's (post-E | Bachelor) ful   | I-time      | 4                             | 03.02.2022 12:28:05 | + |

### PAYMENT OF THE APPLICATION FEE IS MANDATORY

- The link will take you directly to a secure online payment portal where you can pay the application fee.
- Once the payment is successful, it will be marked in the details of your application.

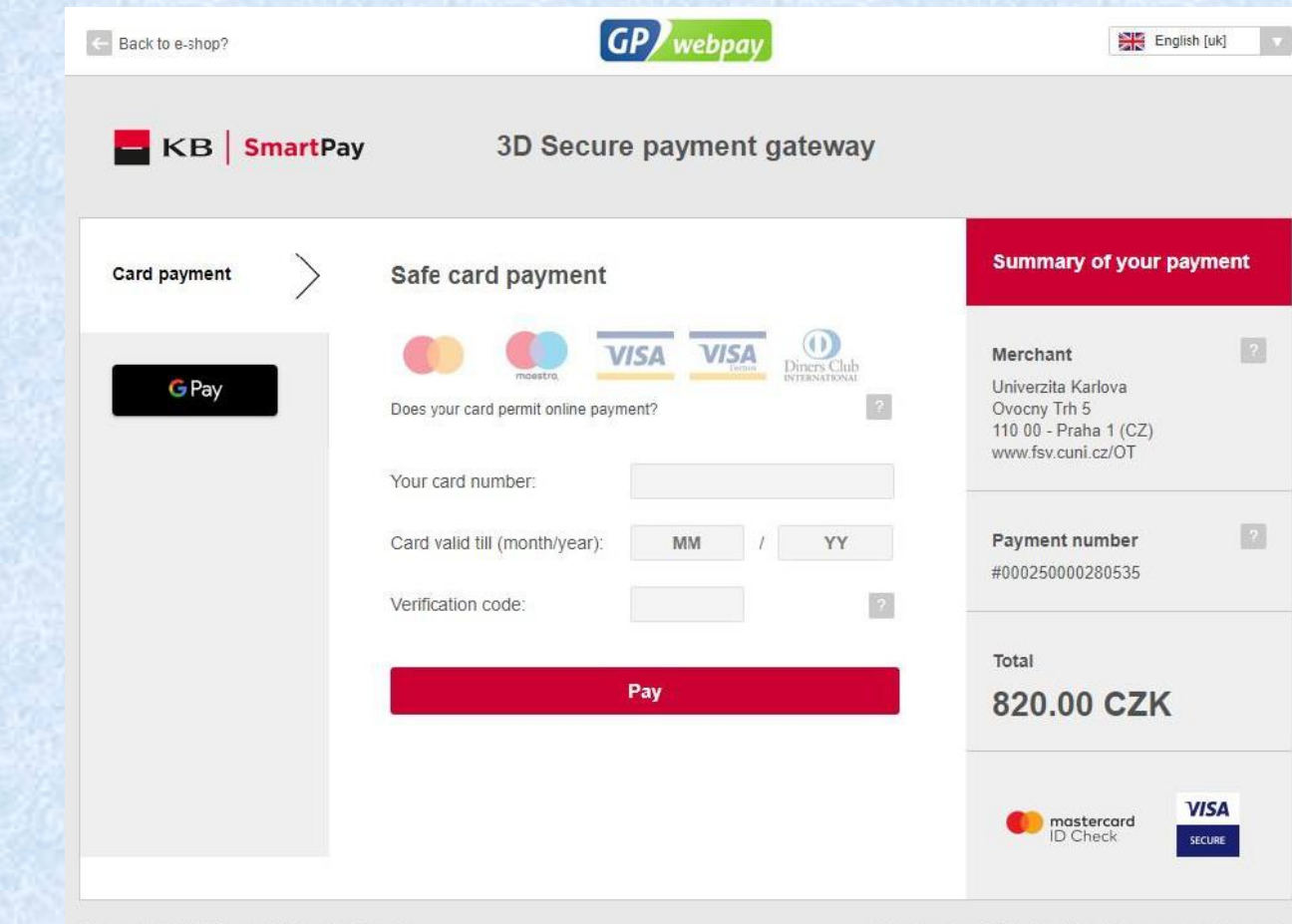

Powered by Global Payments Europe GP webport

How does it work? | Principles of secure payment by card.

Created in cooperation with MasterCard

This screenshot is

illustrative only.

Please, don't get

different amount.

confussed by

- For the payment via bank transfer, you should use the instruction listed in the details of your application.
- The specific symbol is the year of the admission process (i.e., 2022 for admissions into the academic year 2022/2023).
- The variable symbol is the number of your application.
- The payment via bank transfer from abroad can take significant time (up to ten days) to reach our bank account and to be paired with your application in our system. Please, follow the instruction thoroughly to enable quick pairing.

Additional information: Please use the following information when making payment: Amount: 820 CZK Account number: 85033011 Bank code: 0100 Specific symbol: 2022 Variable symbol: 1005150 IBAN: CZ58 0100 0000 0000 8503 3011 When making payment from abroad please ensure to include your application number in payment description. Bank address: Komerční banka a.s., Spálená 51, Praha 1,

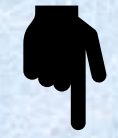

This screenshot is illustrative only. Please, don't get confussed by different amount.

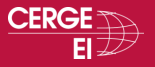

#### PAYMENT OF THE APPLICATION FEE IS MANDATORY

The last step is carried out by our Admissions Team. We formally register your application. You will be able to see this in your application details as "Registered by the International Admissions Office." All applications with this status will be considered. Moreover, you will be notified by email anytime the status of your application changes.

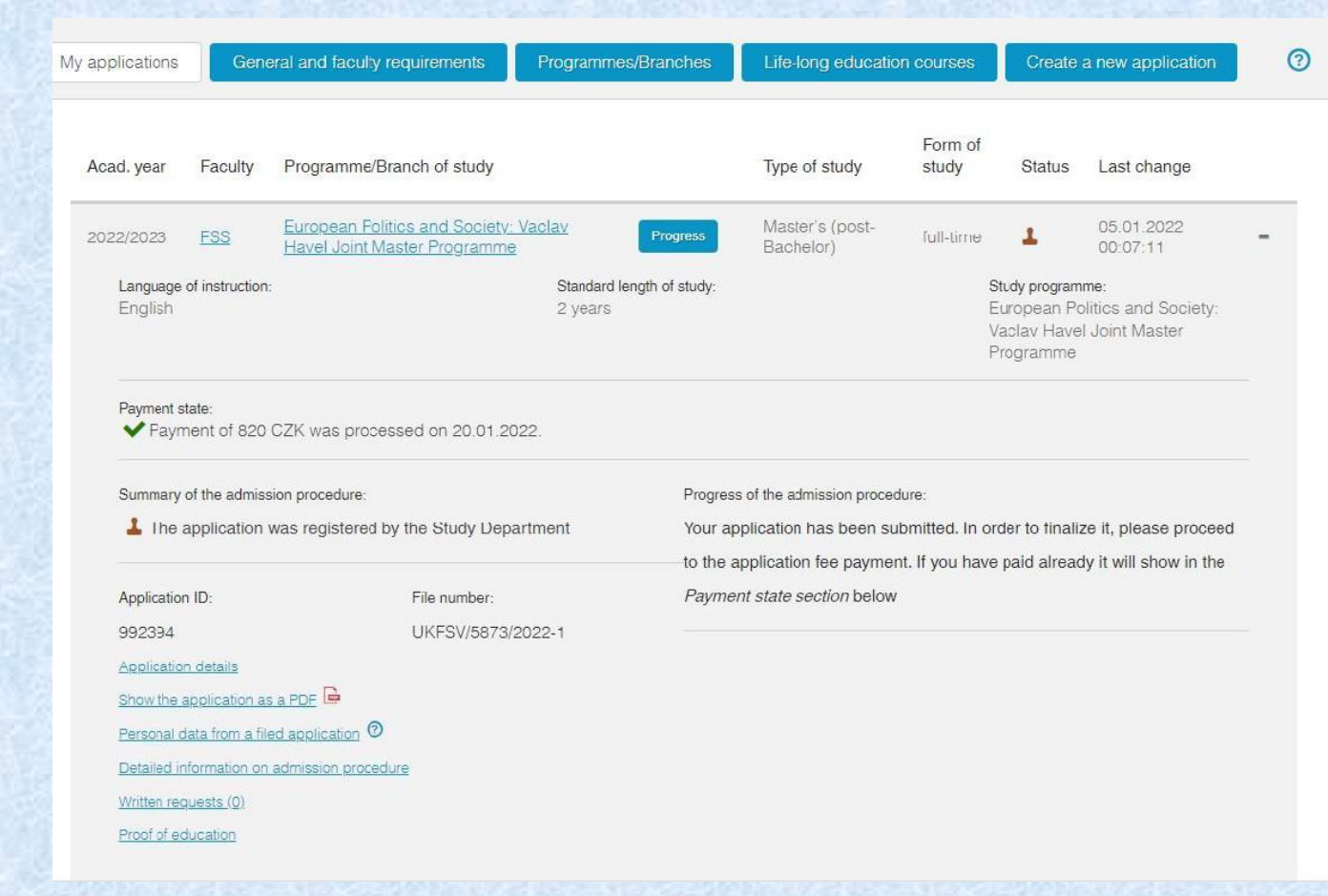

This screenshot is illustrative only. Please, don't get confussed by different programme & amount.

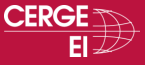

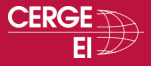

# We wish you good luck with your application!

If you need assistance, you can reach us at: <u>mer@cerge-ei.cz</u>